## Guide d'accès pour les Soumissionnaires à l'appel de Mise à niveau des entreprise par l'ONUDI RFX N°: 7000007366

A- Inscription de l'entreprise sur le Portail ONUDI-SAP:

- 1- Accédez à la plateforme d'achat ONUDI via le lien suivant : <u>https://procurement.unido.org/</u> :
- 2- Créez le compte de votre entreprise :

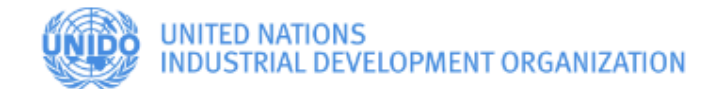

# Welcome to UNIDO Procurement Portal

Registered bidders can access the Tender Details by clicking on the "Bidder Access" link.

If you are not a registered bidder, please register now by clicking on the "Request Bidder Account" link.

If you are a registered bidder and have forgotten your password, you may request for a new password by clicking the "forgotten Password" link.

BIDDER ACCESS PROCUREMENT PORTAL

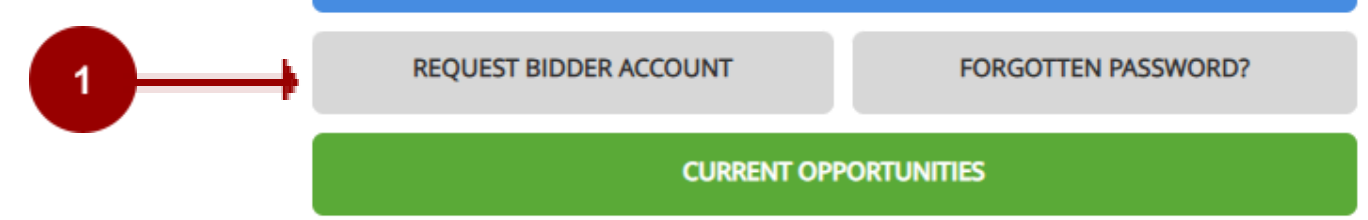

For information on how to access the e-portal, please view A Bidder's Guide to the Procurement e-portal.

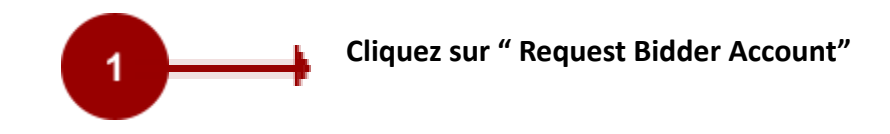

Une fois sur cette fenêtre, commencez à renseigner les informations de votre entreprise, en remplissant uniquement les champs marqués d'un astérisque rouge (\*).

| upplier Self-Registration           |
|-------------------------------------|
| Send   Close                        |
|                                     |
|                                     |
| Welcome to UNIDO Procurement Portal |

Thank you for your interest in UNIDO's current procurement opportunities!

Please fill in all fields marked with an asterisk (\*). They are mandatory for us to be able to process your request for an account.

Please allow up to three (3) business days to review your request and respond to you with your account details and further instructions on how to download our tender documents and submit your proposal, should you choose to do so.

For any questions regarding this form or anything related to our procurement portal, please contact us via procurement@unido.org or call us at +43 1 26026 ext. 4608 during our call-in times: Monday to Friday, between 9:30 – 11:30 and 14:30 – 16:30 Central European Time.

\* Fields marked with an asterisk are mandatory.

#### **General Company Information**

| * Company Name:       |    | PO Box Address          |
|-----------------------|----|-------------------------|
| Language:             | EN | PO Box: Without Number: |
| Address               |    | Country:                |
| * Country:            |    | Postal Code / City:     |
| Region:               |    | Communication           |
| * Postal Code / City: |    | * Phone Number:         |
| Street/House Number:  |    | Fax Number:             |
| Building/Floor/Room:  |    | * E-Mail Address:       |

### **Contact Person Information**

|                    |          | Copy Company Data |    |
|--------------------|----------|-------------------|----|
| * First Name:      |          | * Phone Number:   |    |
| * Last Name:       |          | Fax Number:       |    |
| * Form of Address: | <b>_</b> | * E-Mail Address: |    |
| Academic Title:    | <b></b>  | Language:         | EN |
| Department:        |          | * Country:        |    |

#### Goods and/or Services Provided

Please enter at least one (1) goods or service in one or more fields shown below. Click on the grey button on the right side of the entry field to open up the search help. Please choose what best describes your company's goods, services, etc.

Guided Procedure on How to Add Product Codes in this Section

|  | 🗇 * Mandatory: | D Optional |  |
|--|----------------|------------|--|
|--|----------------|------------|--|

## **Remarques Importantes:**

| - | le code pour le champs: | Address<br>* Country: TN | 🗇 est <b>T</b> | N            |
|---|-------------------------|--------------------------|----------------|--------------|
| - | le code pour le champs: |                          | * Mandatory    | est 80151600 |
|   |                         | 80151600                 | * Internationa | I trade:     |

- N'oubliez pas de cocher cette case avant d'envoyer:

| Data Privacy Statement                                                                   |
|------------------------------------------------------------------------------------------|
| Yes, I have read the data privacy statement and accept the terms.:                       |
| UNIDO processes personal data (if/when applicable) in accordance with the United Nations |
| PERSONAL DATA PROTECTION AND PRIVACY PRINCIPLES                                          |

- Vérifiez vos informations (en particulier votre adresse e-mail), puis cliquez sur "Send".

| Supplier Self-Registration |
|----------------------------|
| Send Close                 |
|                            |
|                            |
|                            |
| Contact Person Information |
|                            |

Après la validation de vos informations, vous recevrez un email contenant votre identifiant et votre mot de passe.

|   | Objet : Your access to the UNIDO Procurement Portal                                                                                                    |
|---|----------------------------------------------------------------------------------------------------|
|   | Dear Sir/Madam,<br>Thank you for your recent request for access to UNIDO Procurement<br>Portal.<br>We have created an account for you. To gain access, please navigate to:<br><a href="&lt;u&gt;https://procurement.unido.org&lt;/u&gt;">UNIDO - Procurement Portal</a>                                                                                                    |
|   | Once there, please first ensure that your internet browser is completely<br>compatible with our system. To do so, please check the on-screen<br>instructions and markers indicating whether your settings, version<br>compatibility, etc. are compatible with our system. Should there be any<br>issues, they will be marked in red - please follow the on-screen<br>instructions on how to resolve any such issues.<br>Once the compatibility check is done, please click on the blue button<br>named "Bidder Access Procurement Portal". You will then be taken to a<br>login page - please enter the following details exactly as you see them<br>below: |
| þ | Your User ID is: BID16433 and<br>your password is: Init12345678* (starts with capital "I")                                                                                                    |
|   | Please be sure to enter both user ID and password with uppercase and<br>lowercase characters exactly as shown above.                                                                                                    |

-Revenez sur le Portail de Services des Achats, faites entrer votre **numéro de soumissionnaire et votre mot de passe pour vous connecter.** 

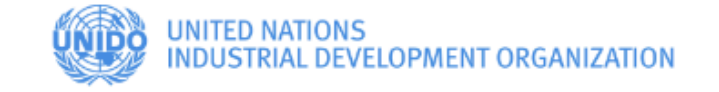

## Welcome to UNIDO Procurement Portal

Registered bidders can access the Tender Details by clicking on the "Bidder Access" link.

If you are not a registered bidder, please register now by clicking on the "Request Bidder Account" link.

If you are a registered bidder and have forgotten your password, you may request for a new password by clicking the "forgotten Password" link.

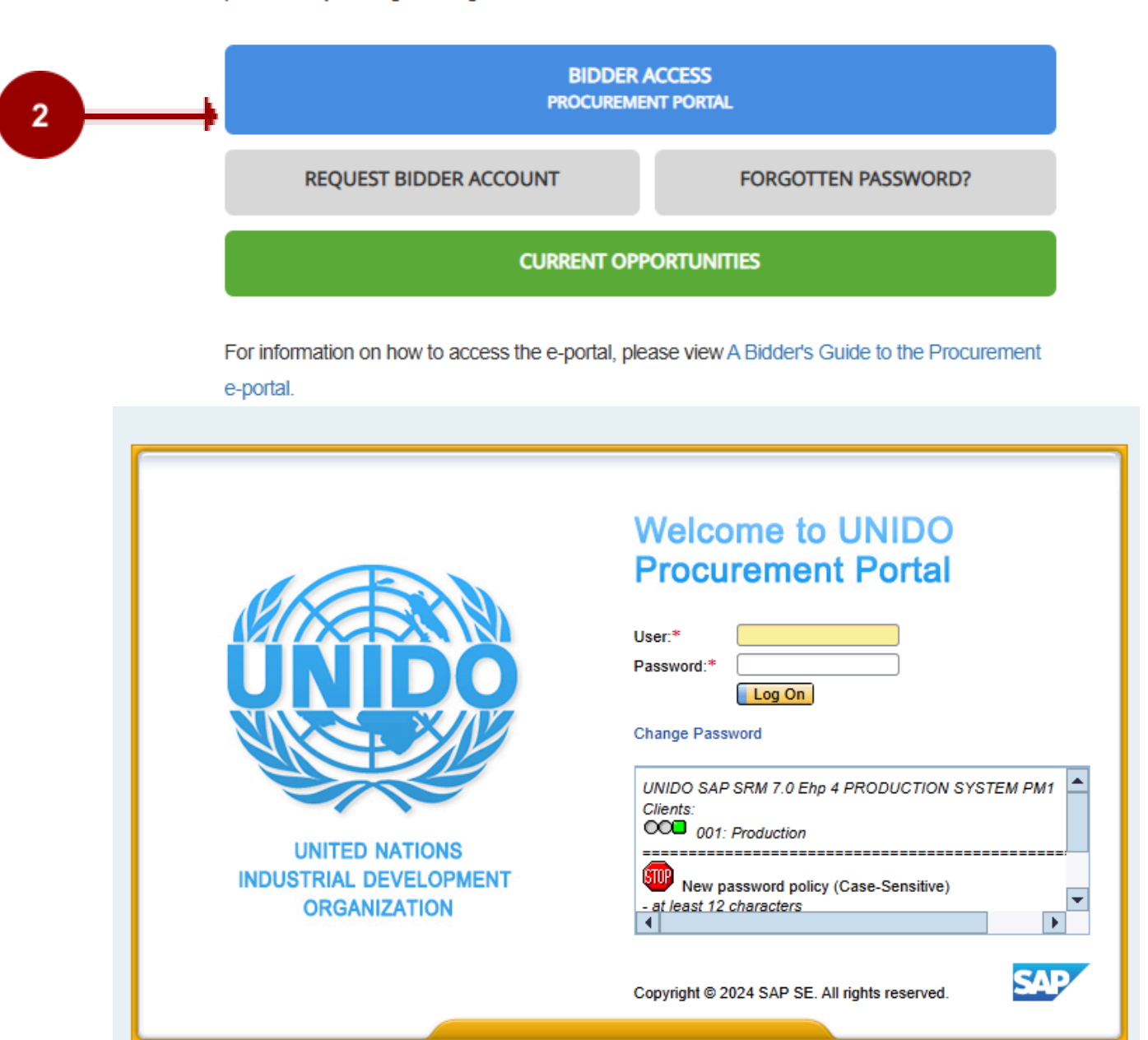

1. Une fois connecté, cliquez sur "RFx and Auctions"

| Supplier Relationship Management |                |                    |                   |
|----------------------------------|----------------|--------------------|-------------------|
| <                                |                |                    |                   |
| RFx and Auctions                 | Work Items     | (0) Alerts (0)     | Notifications (1) |
| > Personalization                | Hide Quick Cri | iteria Maintenance |                   |
|                                  | *Show:         | Completed Work Ite | ems 🗸             |
|                                  | Status:        | ~                  |                   |
|                                  | High Priority: |                    | _                 |
|                                  | Sent Date:     | ~                  |                   |
|                                  | Timeframe:     | ~                  | 3                 |
|                                  | Subject:       |                    |                   |
|                                  | Apply Clea     | ar                 |                   |

 Cliquez sur le numéro de l'appel d'offre «RFx» marqué en bleu pour ouvrir et visualiser les informations correspondantes, si non veuillez indiquer le numéro de l'offre " 7000007366 " dans la case " Event Number"

| KFx and Auctions     Active Queries       > Personalization     eRFxs All (1)                                                                                                    |
|----------------------------------------------------------------------------------------------------|
| > Personalization eRFxs All (1)                                                                                                    |
|                                                                                                    |
| eRFxs - All                                                                                                    |
| Hide Quick Criteria Maintenance                                                                                                    |
| Event Number: To                                                                                                    |
| Creation Date:                                                                                                    |
| Deadline Date Flag:     Image: Comparison of the second second seco    |
| Response Timeframe:                                                                                                    |
| Apply Clear                                                                                                    |
|                                                                                                    |
| View: [Standard View] View: Create Response   Display Event Display Response   Refresh Export                                                                                                    |
| Image: Provide and the second second secon |
| 7000007366         Appel manifestation intérêt Tunisie         Published         02.01.2025         6000045301                                                                                                    |

**3.** Afin de visualiser les détails liés à un appel d'offre «RFx» donné, veuillez parcourir les onglets de gauche à droite, télécharger les pièces-jointes et examiner les informations requises. Les informations liées à la

livraison et au paiement sont accessibles sous "Payment". Si vous aurez besoin de plus d'informations concernant l'appel d'offre «RFx» présent, veuillez cliquer sur "Questions and Answers" et soumettre vos questions.

| Display RFx :                                                                                           |
|----------------------------------------------------------------------------------------------------|
| 🗘   Close Register Questions and Answers ( 0 ) Export System Information Create Memory Snapshot         |
| RFx Number 7000001269 Smart Number Video production Services - CTCN RFX Status Published RFx Start Date |
| RFX Information Items Notes and Attachments                                                             |
| RFx Parameters Questions Note and Attachments                                                           |
|                                                                                                    |
| Time Zone: CET : 🗸                                                                                      |
| Start Date: 00:00:00                                                                                    |
| *Submission Deadline: 09.10.2015 17:00:00                                                               |
| Currency: USD                                                                                           |
|                                                                                                    |

- Pour télécharger des pièces jointes, allez dans l'onglet « Notes and Attachments ». puis veuillez cliquer sur la rubrique "Description" pour télécharger le document

## Conseils:

- Attachmente

Si vous souhaitez vérifier que tous vos documents ont bien été téléchargés visibles, veuillez aller à la barre de défilement disponible sur le côté droit (en rouge ci-dessous) et défilez vers

-

| Audunnenia               |                           |                                      |                                          |         |           |             |      |           |            |         |
|--------------------------|---------------------------|--------------------------------------|------------------------------------------|---------|-----------|-------------|------|-----------|------------|---------|
| Add Attachment Edit Desc | ription Versioning Delete | Create Qualification Profile         |                                          |         |           |             |      |           | Filter Se  | ettings |
| Assigned To              | Category                  | Description                          | File Name                                | Version | Processor | Checked Out | Туре | Size (KB) | Changed on | 1Â      |
| Document Header          | Standard Attachment       | PROPOSER FINANCIAL STATEMENT         | PROPOSER FINANCIAL STATEMENT.pdf         | 1       |           |             | pdf  | 8         | 28.09.2015 |         |
| Document Header          | Standard Attachment       | BREAKDOWN OF THE PROPOSED PRICE      | BREAKDOWN OF THE PROPOSED PRICE.pdf      | 1       |           |             | pdf  | 14        | 28.09.2015 |         |
| Document Header          | Standard Attachment       | CONTRACT SERVICES                    | CONTRACT SERVICES.pdf                    | 1       |           |             | pdf  | 57        | 28.09.2015 |         |
| Document Header          | Standard Attachment       | ANNEX C_INSTRUCTIONS TO SEND REPORTS | ANNEX C_INSTRUCTIONS TO SEND REPORTS.pdf | 1       |           |             | pdf  | 7         | 28.09.2015 |         |
| Document Header          | Standard Attachment       | ANNEX B_PRIVILEGES                   | ANNEX B_PRIVILEGES.pdf                   | 1       |           |             | pdf  | 7         | 28.09.2015 | v       |
|                          |                           |                                      |                                          |         |           |             |      |           |            |         |

**4.** Si vous souhaitez participer à l'appel d'offre «RFx», veuillez cliquer sur "Participate". Pour soumettre votre offre veuillez cliquer sur "Create Response".

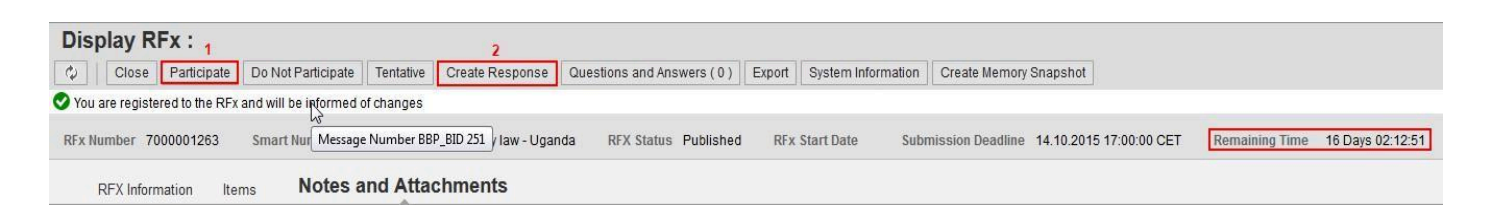

**5.** Si vous souhaitez participer à l'appel d'offre «RFx», veuillez cliquer sur "Participate". Pour soumettre votre offre veuillez cliquer sur "Create Response".

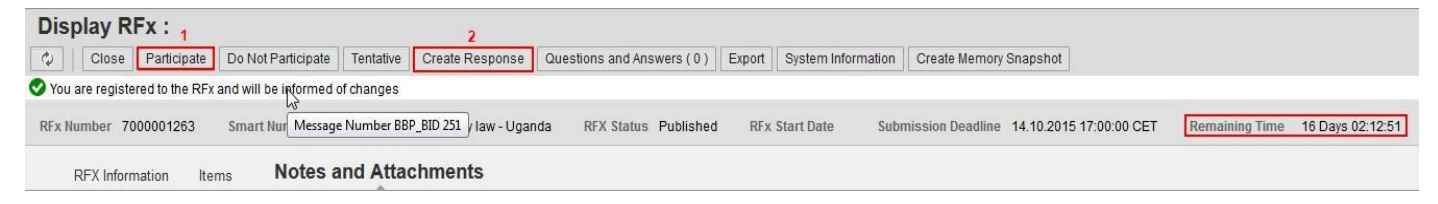

6. Après avoir cliqué sur "Create Response", des drapeaux rouges apparaîtront, indiquant les informations à compléter dans l'appel d'offre «RFx» avant de pouvoir soumettre votre offre. Votre "Response" portera un numéro, par exemple 6000004743. Cliquez sur "Notes and Attachments" pour télécharger des documents ou visualiser les pièces jointes, tels que les Termes de Références, Spécifications Techniques et le contrat-type, etc. informations

| Create RFx Response                                                                                                    |
|----------------------------------------------------------------------------------------------------|
| Submit       Read Only       Check       Close       Save       Export       Import       Questions and Answers (0)       System Information       Create Memory Snapshot |
| Attribute Please confirm that you have included a short comp is mandatory; maintain attribute value                                                                       |
| 1 Attribute Please confirm that you have read and agree to the is mandatory; maintain attribute value                                                                     |
| 1 Attribute Please confirm that: a) you are registered as a le is mandatory; maintain attribute value                                                                     |
| 🗜 Attribute Please confirm your company/organization's ability is mandatory; maintain attribute value                                                                     |
| RFx Response Number 6000004743 RFx Number 7000001263 Status In Process Submission Deadline 14.10.2015 17:00:00 CET Rer<br>Ext. RFx Version Number 1                       |
| RFx Information Items Notes and Attachments Summary Tracking                                                                                                    |
| Basic Data Questions Notes and Attachments                                                                                                    |

7. Pour télécharger des documents cliquez sur « Notes and Attachments », puis sur « Add »

| Create RFx Response                        |                                                                                                    |                             |                              |                 |                |                |                          |             |
|--------------------------------------------|----------------------------------------------------------------------------------------------------|-----------------------------|------------------------------|-----------------|----------------|----------------|--------------------------|-------------|
| Submit Read Only                           | Check Clo                                                                                                    | ose <u>Save</u> <u>Expo</u> | t Import Questions an        | d Answers ( 0 ) | System Informa | tion Create Me | mory Snapshot            |             |
| Attribute Please confirm                   | Attribute Please confirm that you have included a short comp is mandatory; maintain attribute value                                                                                                    |                             |                              |                 |                |                |                          |             |
| Attribute Please confirm                   | Attribute Please confirm that you have read and agree to the is mandatory; maintain attribute value                                                                                                    |                             |                              |                 |                |                |                          |             |
| Attribute Please confirm                   | that: a) you are re                                                                                                    | egistered as a le is m      | andatory; maintain attribute | value           |                |                |                          |             |
| Attribute Please confirm                   | your company/or                                                                                                    | ganization's ability is     | mandatory; maintain attribut | te value        |                |                |                          |             |
| RFx Response Number<br>Ext. RFx Version Nu | RFx Response Number         6000004743         RFx Number         7000001263         Status         In Process         Submission Deadline         14.10.2015         17:00:00         CET         Remaining Time         16 Days 02:10:19           Ext. RFx Version Number         1         1         1         1         1         1         1         1         1         1         1         1         1         1         1         1         1         1         1         1         1         1         1         1         1         1         1         1         1         1         1         1         1         1         1         1         1         1         1         1         1         1         1         1         1         1         1         1         1         1         1         1         1         1         1         1         1         1         1         1         1         1         1         1         1         1         1         1         1         1         1         1         1         1         1         1         1         1         1         1         1         1         1         1         1         < |                             |                              |                 |                |                |                          |             |
| RFx Information                            | Items N                                                                                                    | lotes and Atta              | achments Summa               | ary Trackin     | g              |                |                          |             |
| ✓ Notes                                    |                                                                                                    |                             |                              |                 |                |                |                          |             |
| Add Clear                                  |                                                                                                    |                             |                              |                 |                |                |                          |             |
| Assigned To Cate                           | egory                                                                                                    |                             |                              |                 | Text Preview   |                |                          |             |
| Document RFx                               | Auction Text                                                                                                    |                             |                              |                 | FORMULATION O  | F GEOTHEMAL EN | IERGY POLICY, LEGAL, AND | REGUL       |
| ▼ Attachments                              |                                                                                                    |                             |                              |                 |                |                |                          |             |
| Add Attachment Edit                        | t Description V                                                                                                    | /ersioning 🖌 Delete         | Create Qualification Prof    | île             |                |                |                          |             |
| Assigned To                                | Cate                                                                                                    | egory                       | Description                  | File Name       | Ver            | sion           | Processor                | Checked Out |
| The table does r                           | not contain any da                                                                                                    | ata                         |                              |                 |                |                |                          |             |

**8.** Ensuite cliquez sur "Browse", pour télecharegr des documents de votre ordinateur. Une fois le document à télécharger sélectionné, cliquez sur "OK".

Indication: Les documents peuvent être téléchargés seulement un par un. Ce processus peut être répété plusieurs fois jusqu'à ce que toutes vos pièces jointes ont été téléchargées.

| Add Attachment             |                                                             | <b>×</b>              |
|----------------------------|-------------------------------------------------------------|-----------------------|
| Here you can upload an att | chment. You have to assign it to either the document genera | al data or to an item |
| 1 File:                    | Browse No file selected.                                    |                       |
| Description:               |                                                             |                       |
| *Assign To:                | General Data 🗸                                              |                       |
|                            | assign header or item data                                  |                       |
|                            |                                                             |                       |
|                            |                                                             | 2 OK Cancel           |
|                            |                                                             |                       |

**9.** Cliquez sur "Items" pour visualiser les quantités requises. Ici vous pouvez faire entrer le prix pour chaque unité.

| Create RFx I                         | Respons                        | Close         | Save Export         | mport Questions and Answers  | s ( 0 ) System Infor | mation Create Me    | nory Snaps | shot     |          |             |                    |             |         |
|--------------------------------------|--------------------------------|---------------|---------------------|------------------------------|----------------------|---------------------|------------|----------|----------|-------------|--------------------|-------------|---------|
| RFx Response Numl<br>Ext. RFx Versio | 3<br>Der 60000047<br>In Number | 43 RFx I<br>1 | Number 70000012     | 63 Status In Process         | Submission Deadlin   | e 14.10.2015 17:00: | 00 CET     | Remainir | ng Time  | 16 Days 01: | 53:16 4 Total Valu | ie 0.01     | 0 USD   |
| RFx Informatio                       | on <b>Iten</b><br>1            | IS Note       | es and Attachments  | s Summary Tracking           |                      |                     |            |          |          |             |                    |             |         |
| Details Add Ne                       | w " Copy                       | Paste    D    | Delete ]   Calculat | e Value                      |                      |                     |            | 2        |          |             |                    |             |         |
| Line Number                          | Item Type                      | Product ID    | Product Category    | Product Category Description | Required Quantity    | Submitted Quantity  | Unit       | Price    | Currency | Price Per   | Delivery Date      | Total Value | RFx / F |
| <b>6</b> 0 E                         | Service                        |               | 80101509            | Government affairs a         | 1.00                 | 1.00                | AU         | 0.00     | USD      | 1           | From 31.12.2015    | 0.00        | 1/      |

**10.** Cliquez sur le sous-onglet "Questions" pour visualiser et répondre aux questions, y compris les questions obligatoires dans l'appel d'offre «Rfx» (Les champs réservés aux réponses nécessiteront soit une réponse rédigée soit une réponse par « oui/non »).

| Create RFx Response                                                                                                    |                               |
|----------------------------------------------------------------------------------------------------|-------------------------------|
| Submit         Read Only         Oteck         Close         Same         Eurord         Import         Questions and Answers (0)         System Information         Create Nemory Snapshot                   | 0.                            |
| RFx Response Number 600004743 RFx Number 7000001263 Status In Process Submission Deadline 14 10.2015 17.00.00 CET Remaining Time 16 Days 01.53.16 Total Value 0.00 USD RFx Response Ext. RFx Version Number 1 | Version Number Active Version |
| 1 RFx Information tems Notes and Attachments Summary Tracking                                                                                                    |                               |
| Basic Data Questions Notes and Attachments                                                                                                    |                               |
| 2<br>Destin                                                                                                    | Reply 1 Comment               |
| *Prease confirm that you have read and agree to the UNICO Model Contract including its General Conditions of Contract                                                                                         | Tes No                        |
| * Please confirm that you have included a short company description if available, the organizational structure.                                                                                               | Yes No                        |
| *Please confirm that a) you are registered as a legal entity in accordance with the taxes of your country b) You have attached the Certificate to the offer                                                   | ⊖Yes ⊖No                      |
| Please continu your company/organization's ability and readiness to execute an eventual PO in accordance with this tender requirement. Any deviation shall be clearly expressed in your offer                 | Wat Olla                      |

**11.** Pour vérifier que les opérations sont effectuées correctement, cliquez sur « Check ». L'apparition du drapeau vert, après avoir cliqué sur "Check', indique que vous pouvez passer à l'étape suivante

| Create RFx Response                                                                                                    |                                  |                       |       |
|----------------------------------------------------------------------------------------------------|----------------------------------|-----------------------|-------|
| Submit Read Only Check Clove Save Equal insued Questions and Answers (D) System Information Create Idemony Snapshut                                                                                                    |                                  |                       | (     |
| Rivresponse is complete and contains no errors                                                                                                    |                                  |                       | -77   |
| RFx Response Number \$600004743 RFx Number 700001263 Status. In Process Submission Dendline 14 10 2015 17 00 00 CET Remaining Time 16 Days 01:39:27 Total Value 5:00 USD RFx Response Ext. RFx Version Number 1                                       | ie Versioa I                     | Number Active Version |       |
| RFx Information Items Notes and Attachments Summary Tracking                                                                                                    |                                  |                       |       |
| Basic Data Questions Notes and Attachments                                                                                                    |                                  |                       |       |
|                                                                                                    |                                  |                       |       |
| Question                                                                                                    | Reply                            | Co                    | nment |
| Question  APrease continut that you have read and agree to the UNDO Nodel Contract including its General Conditions of Contract                                                                                                    | Reply<br>• Yes                   | 0<br>0 No             | nment |
| Clusion  Clusion  Filease contrm that you have read and agree to the UNIDO Model Contract including its General Conditions of Contract  *Please contim that you have included a short company description if available, the organizational structure: | Roply<br>• Yes<br>• Yes          | 0 No                  | nment |
| Cluestion                                                                                                    | Reply<br>• Yes<br>• Yes<br>• Yes | O No                  | nment |

#### Indication:

Le processus de vérification ci-dessus peut être répété plusieurs fois, à toutes les étapes de la soumission.

I Si le message d'erreur a un symbole rouge, l'offre ne peut pas être soumis jusqu'à ce que l'erreur est résolue.

Attribute Please confirm that you have read and agree to the is mandatory; maintain attribute value

Si le message d'erreur a un symbole jaune, la soumission peut être présenté en dépit de l'avertissement, mais veuillez lire le message attentivement avant de soumettre votre proposition. Par exemple, si vous avez oublié de saisir un prix sous l'onglet " **Items** ", le message ci-dessous apparaît après avoir cliqué sur "**Chek**" - c'est pour vous rappeler de le faire

Line : '0' in the price field means that you are offering the item for free

NOTE : VOUS POUVEZ A TOUT MOMENT SAUVEGARDER LA SOUMISSION EN CLIQUANT SUR « SAVE » ET Y RETOURNER QUAND VOUS LE SOUHAITEZ.

**12.** Lorsque votre soumission est complète, vous pouvez soumettre votre offre à en cliquant sur "**Submit**". Ceci est l'étape finale dans le processus

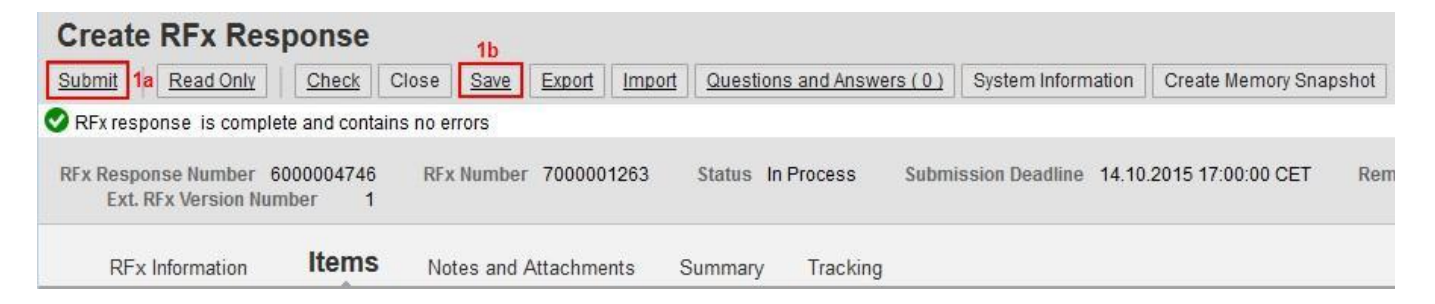

13. Si vous recevez un message de confirmation comme ci-dessous avec un logo vert cela signifie que votre offre a été soumise avec succès et sera accessible à l'ONUDI pour ouverture après la date limite desoumission. Il s'agit de la seule confirmation que vous recevrez du système concernant votre soumission.

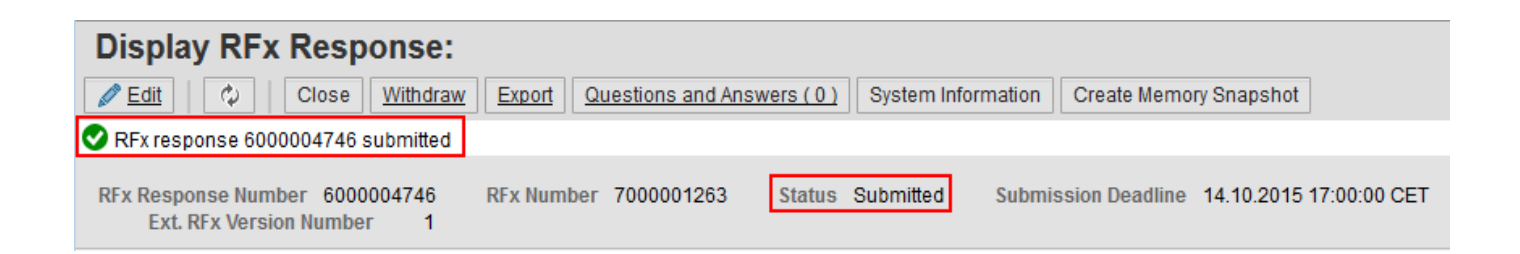

## Indication:

Dans le cas où vous avez sauvegardé votre soumission et voulez y retourner, veuillez vous reconnecter au système et trouver votre RFx dans "RFx and Auctions". Votre offre suavegardée doit avoir un numéro commencant par 600000\_\_\_\_- - - cliquez dessus pour l'ouvrir.

| RFx and Auctions  | <                                                                      |                                         |                                  |            |            |                 |                 |
|-------------------|------------------------------------------------------------------------|-----------------------------------------|----------------------------------|------------|------------|-----------------|-----------------|
| > Personalization | e<br>Without Category Assign                                           | RFxs All (48)<br>ment New Query (25)    |                                  |            |            |                 |                 |
|                   | eRFxs - All                                                            |                                         |                                  |            |            |                 |                 |
|                   | Hide Quick Criteria Maint                                              | enance                                  |                                  |            |            |                 |                 |
|                   | Event Number:<br>Event Status:<br>Creation Date:                       |                                         | ¢                                |            |            |                 |                 |
|                   | Deadline Date Flag;<br>Status:<br>Response Timeframe:<br>Smart Number; | ~<br>~<br>~                             |                                  |            |            |                 |                 |
|                   | Apply Clear                                                            |                                         |                                  |            |            |                 |                 |
|                   | View: [Standard View]                                                  | ✓ Create Response Display Event         | ent   Display Response   Refresh | Export     |            |                 |                 |
|                   | Event Number                                                           | Event Description                       | Event Status                     | Start Date | End Date   | Response Number | Response Status |
|                   | 7000001263                                                             | Prep. of geothermal policy law - Uganda | Published                        |            | 14.10.2015 | 6000004746      | Saved           |
|                   | 7000001262                                                             | Filling Equipment - LEB                 | Published                        |            | 08.10.2015 | 1               | No Bid Created  |

- Veuillez cliquer sur "**Edit**" en premier afin d'être en mesure d'apporter des modifications à votre soumission (RFx Response.)

| Display RFx Response:          |                             |                    |                      |                         |  |  |  |  |
|--------------------------------|-----------------------------|--------------------|----------------------|-------------------------|--|--|--|--|
| <u>Edit</u> Close              | Export Questions and Answer | rs (0) System Info | ormation Create Memo | ory Snapshot            |  |  |  |  |
| RFx Response Number 6000004746 | RFx Number 7000001263       | Status Saved       | Submission Deadline  | 14.10.2015 17:00:00 CET |  |  |  |  |

Si vous avez besoin d'aide pendant l'utilisation du système, vous pouvez nous envoyer un message à l'adresse : porcurement@unido.org ou nous joindre par téléphone au +43 1 26026 4608. Nos heures de travail sont du lundi au vendredi, entre 09:00 - 12:30 et 14:00 - 17:30 (heure normale d'Europe Centrale.L'équipe d'approvisionnement de l'ONUDI (PSM/OSS/PRS)